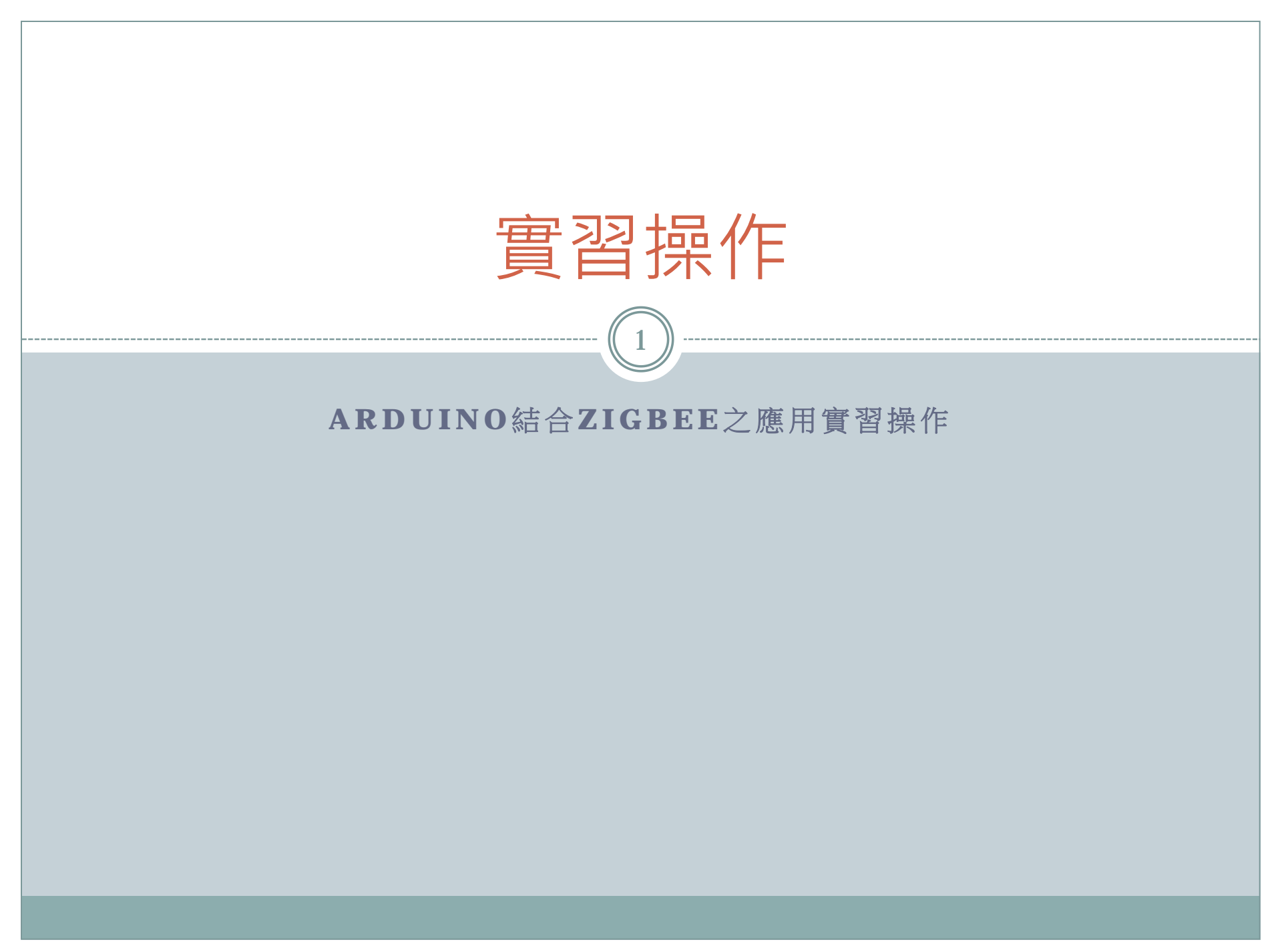

# Arduino結合ZIGBEE之應用實習操作

- 目的
- 原理
- 軟硬體設備
- 實驗步驟
- 預期結果
- 問題與討論

• 我們將實習如何使用Arduino UNO搭配無線傳輸模組 ZigBee來設計人機互動的應用。

目的

3

• Arduino結合ZIGBEE之應用實習操作目的如下:

o 介紹並認識感測器元件。

- o 動手撰寫Arduino程式驅動感測器元件。
- 動手接線瞭解簡單的電子電路。
- 藉由簡單的實作得到更多的發想,期望能夠從實驗中組合出實 用有趣的應用。
- 了解無線傳輸模組ZigBee的使用方法,並且搭配Arduino UNO 製作出應用。

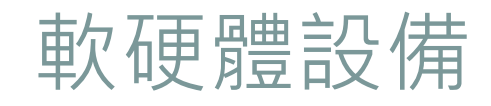

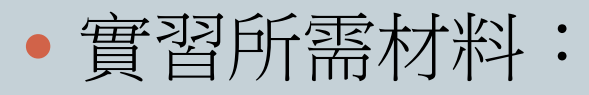

| 元件實體圖 | 數量 | 元件名稱               | 元件實體圖 | 數量 | 元件名稱                              |
|-------|----|--------------------|-------|----|-----------------------------------|
|       | 1  | 超音波感測器元<br>件       |       | 1  | <b>Xbee Pro</b> 無<br>線傳輸模組<br>擴充板 |
|       | 1  | 麵包板                |       | 2  | <b>Xbee Pro</b> 無<br>線傳輸模組<br>晶片  |
|       | 1  | Arduino UNO<br>控制板 |       | 1  | <b>Xbee USB</b> 連<br>接板           |
| (Or   | 8  | 單芯線                |       |    |                                   |

## 軟硬體設備

- 感測器元件名稱:超音波感測器
- 感測器元件型號:SRF05
- 感測器元件規格描述:
  - 這是一款超音波感測器,只要對它發送一個10us的脈衝 就會進行量測距離。
  - 超音波在空氣中傳播,途中碰到障礙物就立即返回來, 超音波接收器收到反射波就立即停止計時。(超音波在 空氣中的傳播速度為340公尺/秒)。
  - 测得的數值只要除以58就可以得到公分為單位的距離, 或者也可以除以148就可以得到英吋為單位的距離。
  - 這款超音波感測器元件能夠測得的距離為3到4公尺,並 且反應靈敏,能夠即時測得距離。

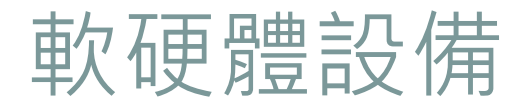

 右圖為超音波感測器之正反面實體 圖:

 下圖為超音波感測器之針腳定義圖
 排列方向請依照印刷電路上的感測 器元件型號所示。

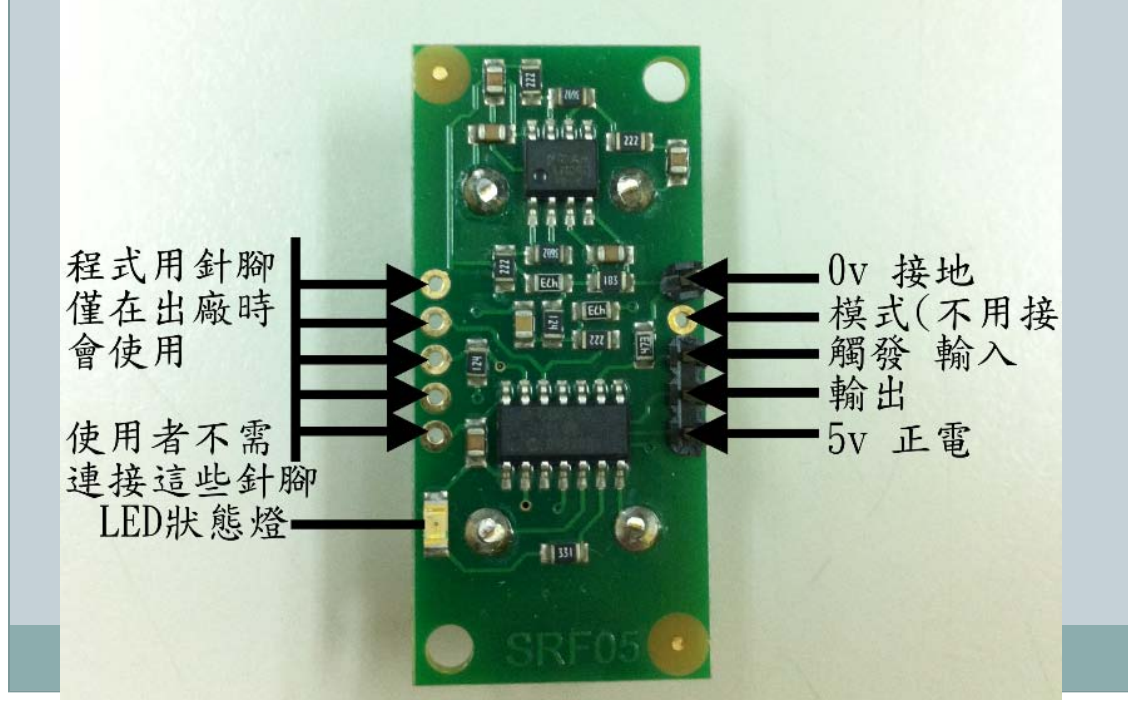

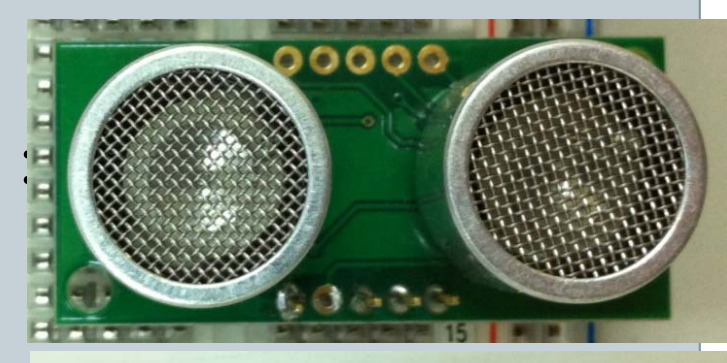

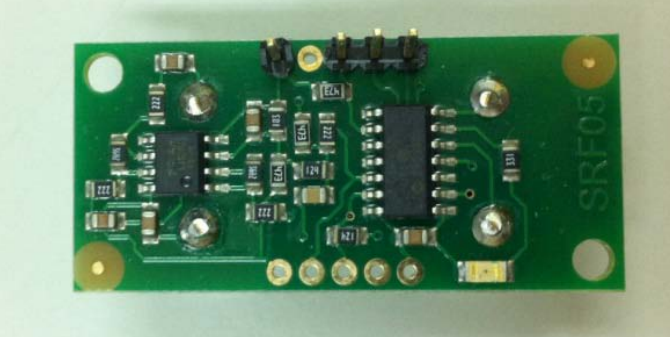

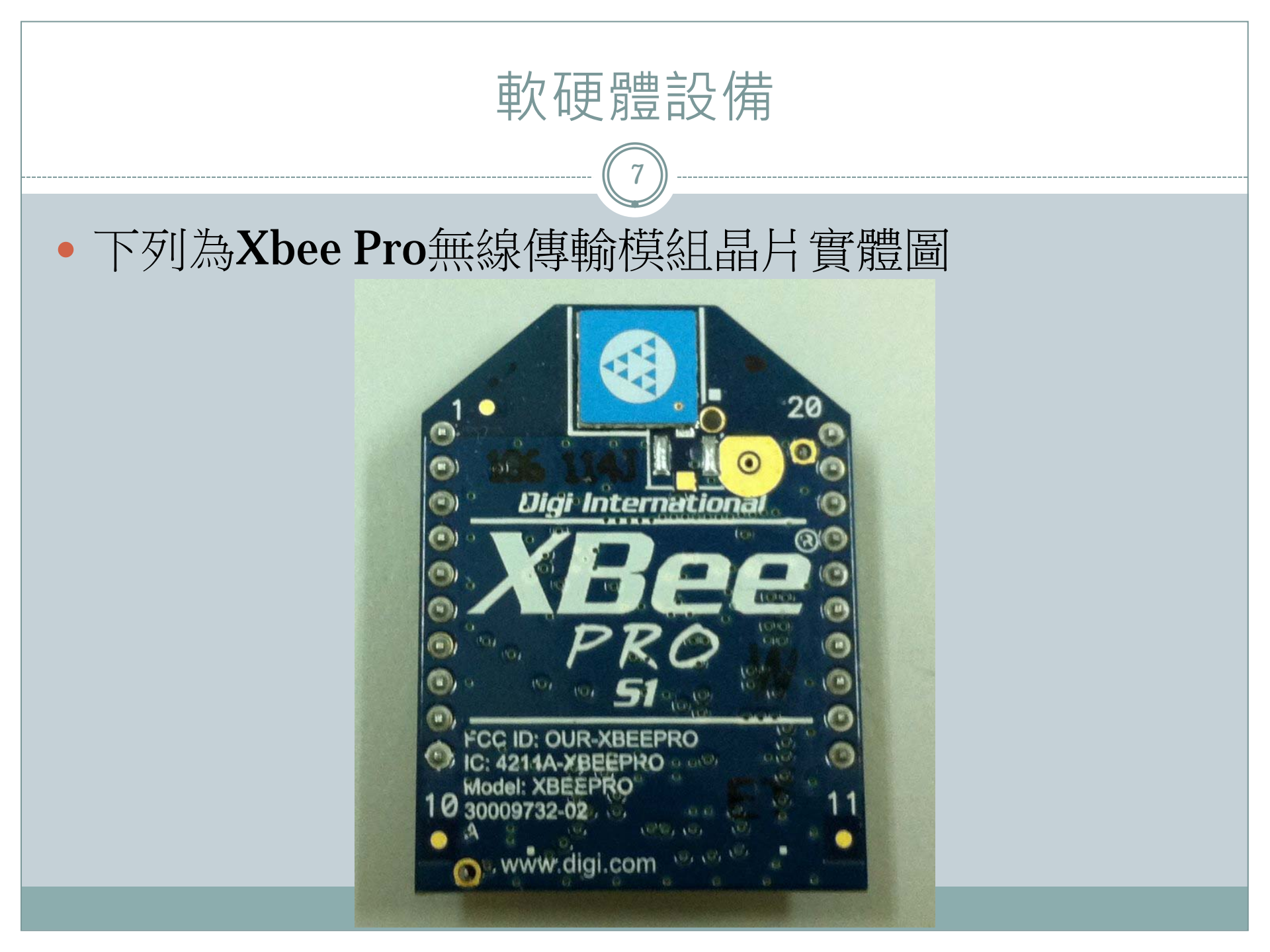

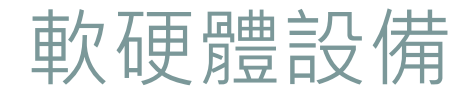

#### • 下列為Xbee Pro無線傳輸模組晶片腳位定義

| 腳位 | 名稱                   | 方向    | 描述                                                       |
|----|----------------------|-------|----------------------------------------------------------|
| 1  | VCC                  | -     | 電源輸入                                                     |
| 2  | DOUT                 | 輸出    | UART Data Out                                            |
| 3  | DIN / CONFIG         | 輸入    | UART Data In                                             |
| 4  | DIO12                | 輸出或輸入 | Digital I/O 12                                           |
| 5  | RESET                | 輸出或輸入 | Module Reset (reset pulse must be at least 200 ns)       |
| 6  | PWM0 / RSSI / DIO10  | -     | PWM Output 0 / RX Signal Strength Indicator / Digital IO |
| 7  | PWM / DIO11          | 輸出或輸入 | Digital I/O 11                                           |
| 8  | [reserved]           | 輸出或輸入 | Do not connect                                           |
| 9  | DTR / SLEEP_RQ/ DIO8 | 輸出    | Pin Sleep Control Line or Digital IO 8                   |
| 10 | GND                  | -     | 接地                                                       |

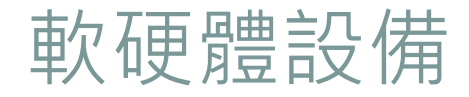

• 下列為Xbee Pro無線傳輸模組晶片腳位定義

| 腳位 | 名稱                                | 方向    | 描述                                                    |
|----|-----------------------------------|-------|-------------------------------------------------------|
| 11 | DIO4                              | 輸入或輸出 | Digital I/O 4                                         |
| 12 | <b>CTS</b> / DIO7                 | 輸入或輸出 | Clear-to-Send Flow Control or Digital I/O 7           |
| 13 | ON / SLEEP / DIO9                 | 輸出    | Module Status Indicator or Digital I/O 9              |
| 14 | [reserved]                        | -     | Do not connect                                        |
| 15 | Associate / DIO5                  | 輸入或輸出 | Associated Indicator, Digital I/O 5                   |
| 16 | RTS / DIO6                        | 輸入或輸出 | Request-to-Send Flow Control, Digital I/O 6           |
| 17 | AD3 / DIO3                        | 輸入或輸出 | Analog Input 3 or Digital I/O 3                       |
| 18 | AD2 / DIO2                        | 輸入或輸出 | Analog Input 2 or Digital I/O 2                       |
| 19 | AD1 / DIO1                        | 輸入或輸出 | Analog Input 1 or Digital I/O 1                       |
| 20 | AD0 / DIO0 / Commissioning Button | 輸入或輸出 | Analog Input 0, Digital IO 0, or Commissioning Button |

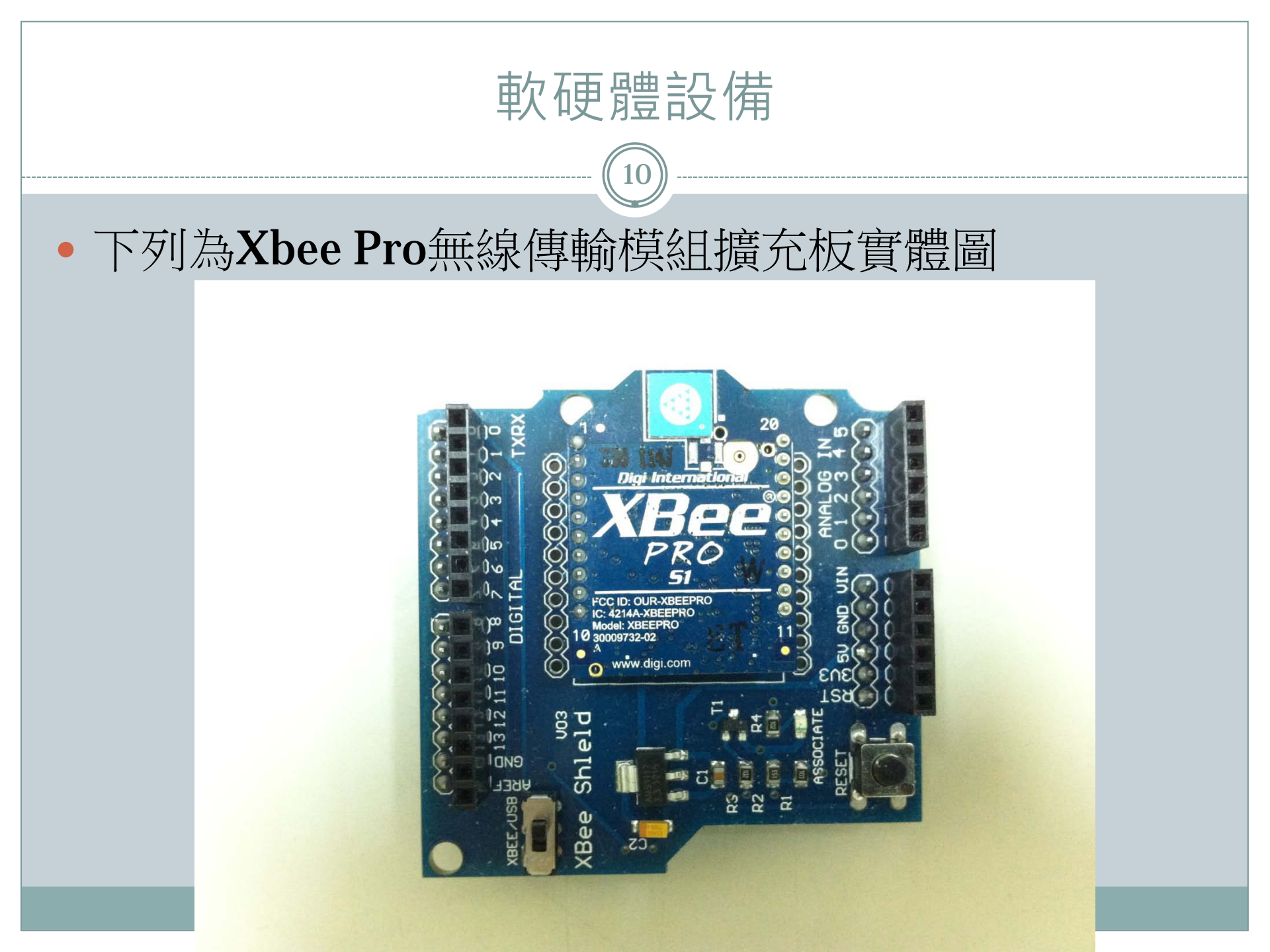

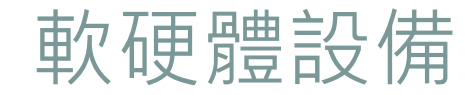

### • 下列為Xbee USB連接板實體圖

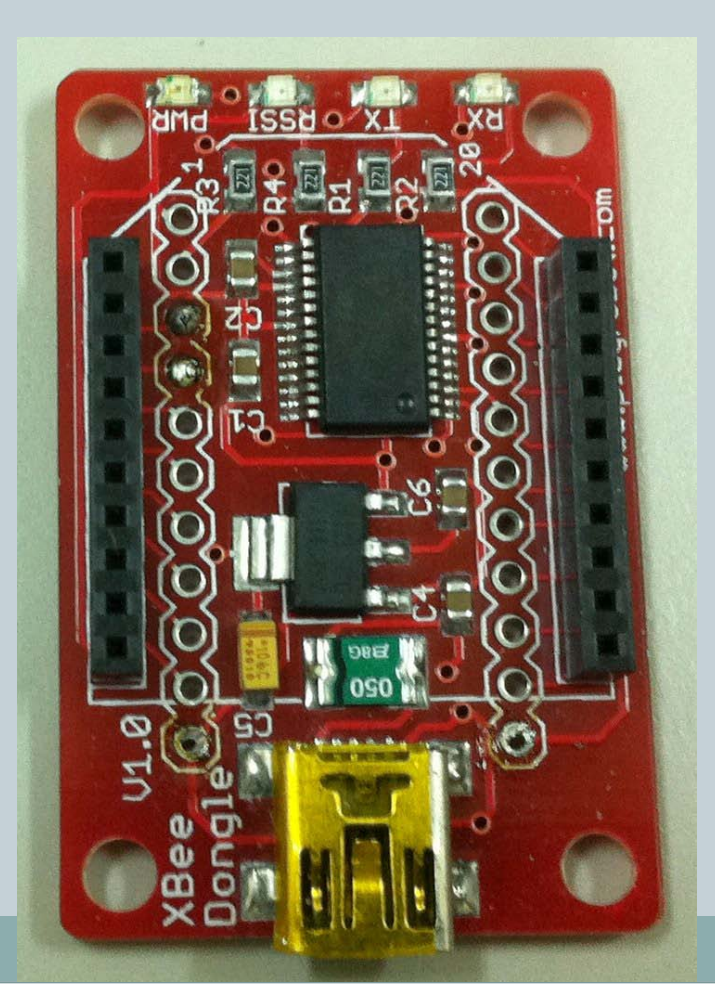

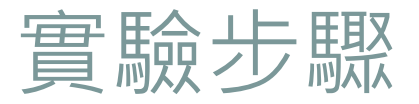

• 程式碼: #define ECHOPIN 6 #define TRIGPIN 7

void setup(){
 Serial.begin(9600);
 pinMode(ECHOPIN, INPUT);
 pinMode(TRIGPIN, OUTPUT);
}

```
void loop(){
    digitalWrite(TRIGPIN, LOW);
    delayMicroseconds(2);
```

// 定義第六腳位為接收脈波//定義第七腳位為傳送脈波

//Arduino程式的初始設定,僅於上電時執行一次 //設定傳輸率為9600 //指定接收脈波(第六腳位)為輸入 //指定傳送脈波(第七腳位)為輸出

//Arduino程式的迴圈區段,一直到斷電才結束動作 //指定傳送脈衝(第七腳位)為低電位,延遲2微秒

digitalWrite(TRIGPIN, HIGH); delayMicroseconds(10); // 傳送一個10微秒的脈波

```
digitalWrite(TRIGPIN, LOW);//指定傳送脈波(第七腳位)為低電位int distance = pulseIn(ECHOPIN, HIGH);//接收脈波(測得回傳的數值)distance= distance/58;//將測得的數值除以58得到單位為公分的距離Serial.println(distance);//將測得的數值印出, 可由Arduino IDE的序列埠畫面看到數值delay(500);// 延遲0.5秒再進行一次測距離
```

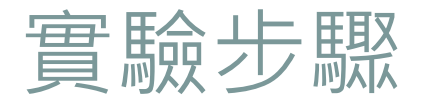

• 接線圖:傳送脈波時,超音波感測器元件的LED狀態 會閃爍。

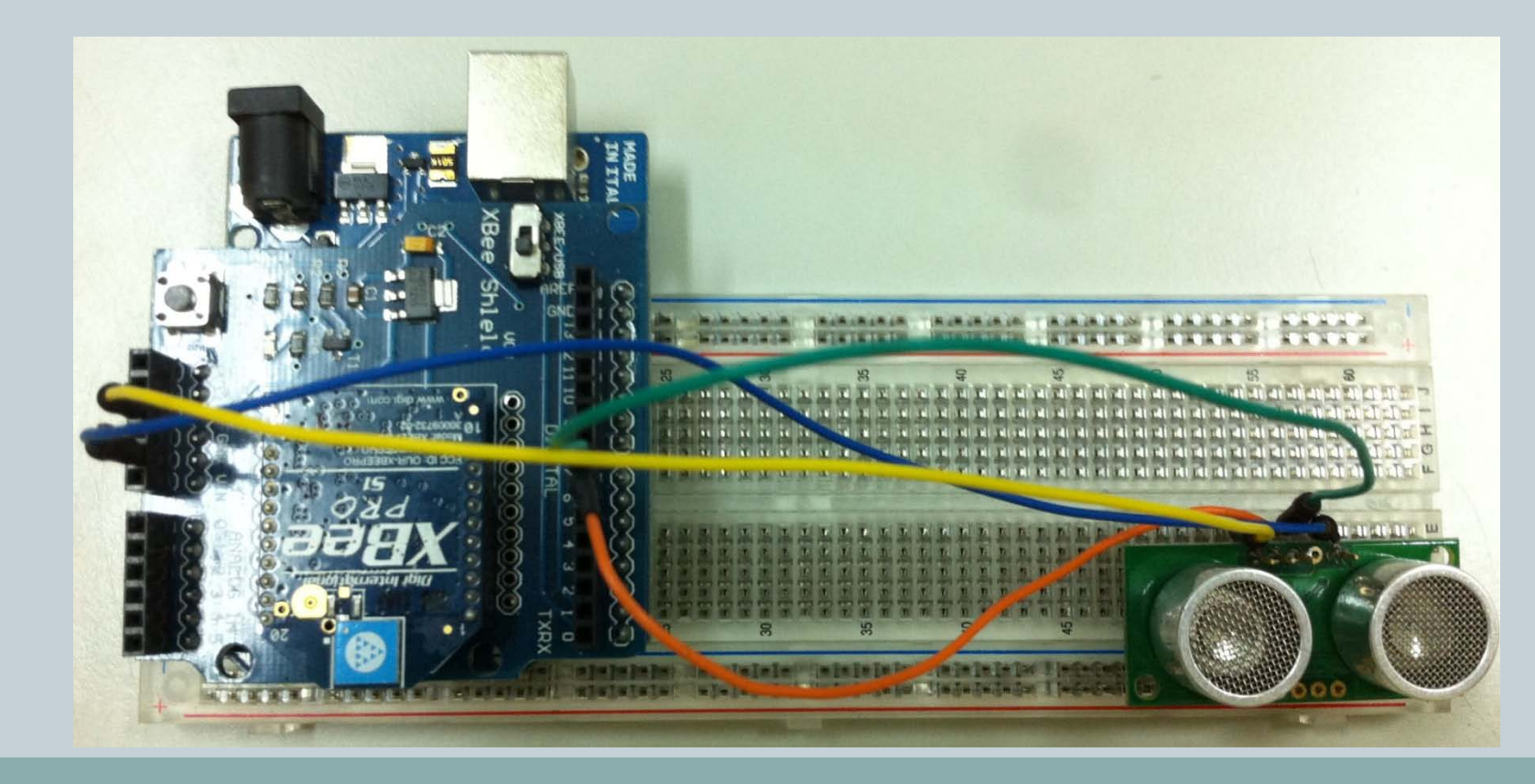

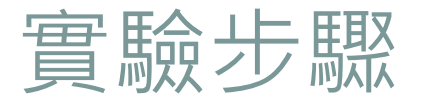

在完成接線以及程式撰寫之並且將程式上傳至 Arduino UNO無誤之後就可以拔掉USB傳輸線。
將Xbee Pro無線傳輸模組擴充板的指撥開關指定為 XBEE,然後接上外部電源。

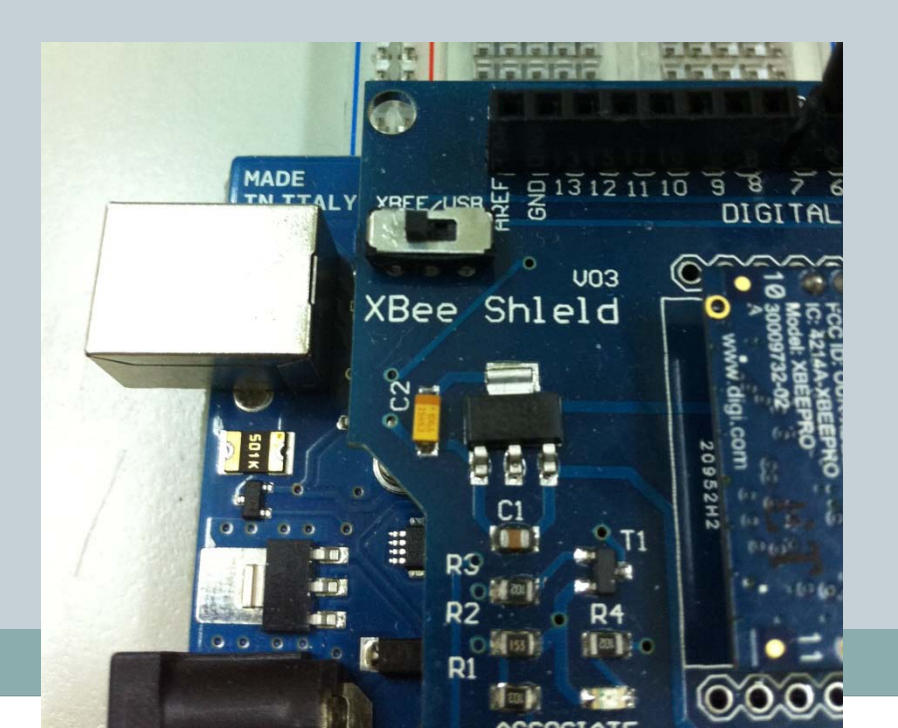

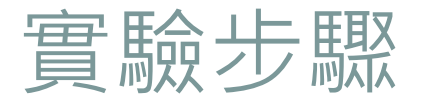

 按下Arduino IDE的「序列埠監控視窗」,可以看到 目前測得的距離。

畫面所呈現的數值215為放置感測器的桌面到天花板之間的距離,距離的單位是公分。

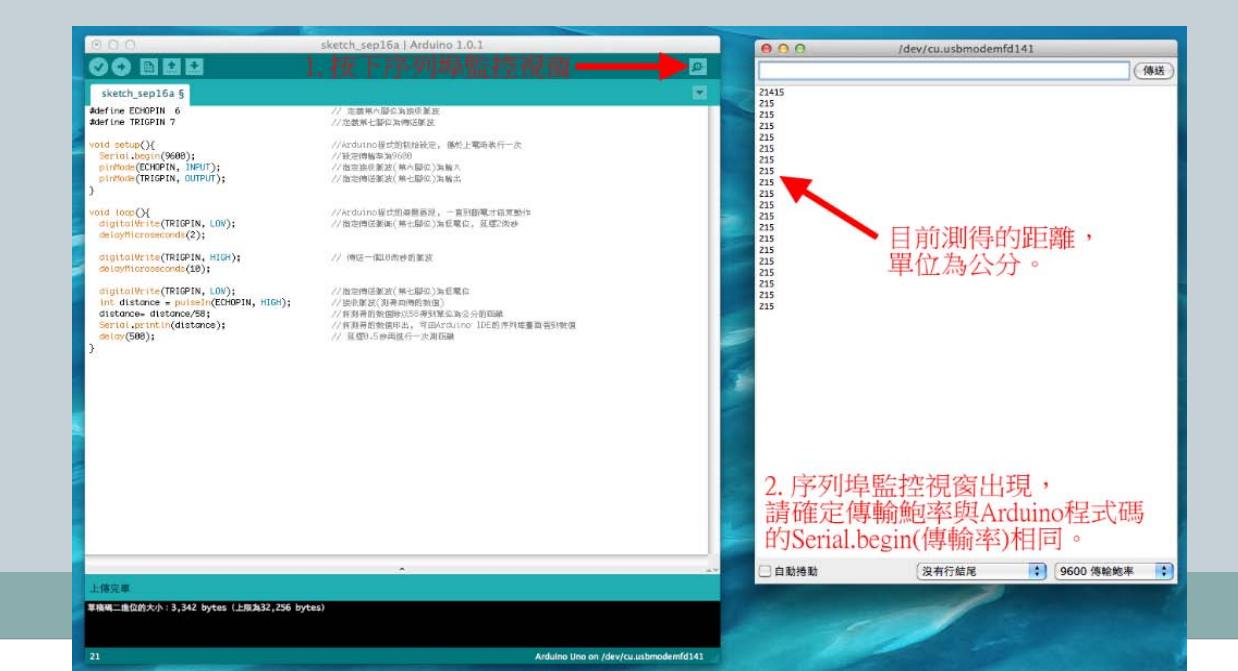

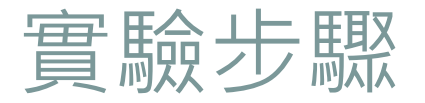

 接著我們使用標好公分刻度的紙張作為對照圖,尺規 的零點對齊超音波感測器元件的銀色外殼,並以一個 障礙物阻擋來檢視所測得的結果,得到的數值與我們 阻擋的刻度有所符合。

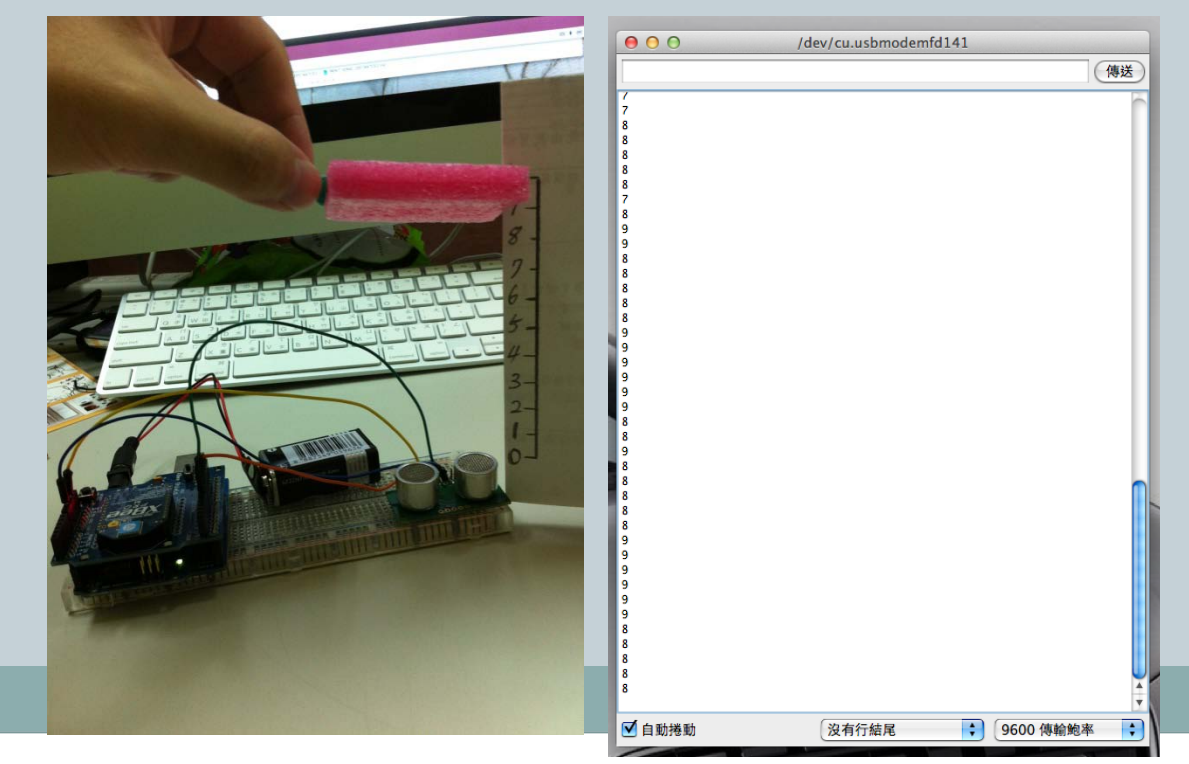

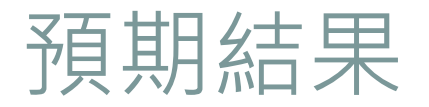

- 在無法測得距離時會顯示數值為525,與我們一開 始提到的測距範圍3-4公尺相符。
- 而當太接近或是直接遮蓋住超音波感測器元件時也有可能會發生數值顯示為個位數甚至525的情形。
- 若我們要將此元件應用至汽車倒車雷達的話,必須注 意有可能會發生太近誤判的情形。
- 促使同學在專題製作前有一定的Arduino硬體概念。
- 增加學生撰寫Arduino程式的能力。
- 讓同學清楚知道, Arduino與感測器元件的連結方式。

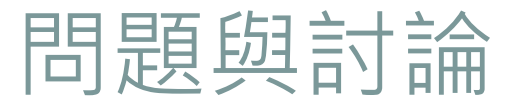

- 在無法測得距離時會顯示數值為何?
- 當太接近或是直接遮蓋住超音波感測器元件時所測得 的數值為何?
- 可以將此元件應用至什麼地方?

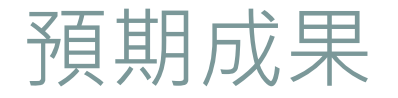

- 促使使用者能更快融入學習氣氛。
- 學習如何收集、尋找、分析和整理相關文獻。
- 訓練規劃程式的能力。
- 訓練撰寫程式的能力。
- 與其他研究團隊交流。

考資料(1)

- Product Manual: XBee / XBee-PRO 802.15.4 RF Modules
  - http://ftp1.digi.com/support/documentation/90000982\_G.pdf, 參考日期: 2012-07-09

### • XBee 徹底理解 (ATcommand)

 http://arduino.tw/allarticlesindex/bt-rfid-xbee-ir/227-xbeeatcommand.html, 參考日期:2012-07-09

### • XBee 徹底理解 (X-CTU)

- http://arduino.tw/allarticlesindex/bt-rfid-xbee-ir/223-xbee-x-ctu-.html, 参 考日期:2012-07-09
- XBee 徹底理解 (XBEE + Arduino)
  - http://arduino.tw/allarticlesindex/bt-rfid-xbee-ir/228-xbee-xbeearduino.html, 參考日期:2012-07-09

參考資料(2)

• XBee 徹底理解 (xbee運作模式)

 http://arduino.tw/allarticlesindex/bt-rfid-xbee-ir/231-xbee-xbee.html, 参 考日期:2012-07-09

#### • Zigbee相關知識

 http://arduino.tw/allarticlesindex/bt-rfid-xbee-ir/232-zigbee.html, 参考 日期:2012-07-09

- Arduino Serial library
  - o http://arduino.cc/en/Reference/Serial, 參考日期: 2012-07-06
- Arduino Servo library

o http://www.arduino.cc/en/Reference/Servo, 參考日期: 2012-07-06

參考資料(3)

• Speed controller with arduino

- http://www.arduino.cc/cgi-bin/yabb2/YaBB.pl?num=1290603522/all, 参 考日期:2012-07-06
- Circuit Skills: PWM (Pulse Width Modulation)
   http://youtu.be/Lf7JJAAZxEU, 参考日期: 2012-07-10
- Tutorial: How to Setup configurate Xbee Devices (Hard and Software) with an Arduino HQ Part 1
   http://youtu.be/rk5QpzgHXGM, 参考日期: 2012-07-10
- Arduino + 4 motors
  - http://www.youtube.com/watch?v=VItgYtk5Kqs, 參考日期:2012-07-07

參考資料(4)

- RC Flight Soldering Part 2
  - http://www.youtube.com/watch?v=haN5VSM5AF4&list=FLTjboPqzVk G9p4GR6d-ETvA&index=2&feature=plpp\_video, 参考日期:2012-07-06
- RC Motor and ESC Wiring Part 1
  - http://www.youtube.com/watch?v=48MQR3UV7x0, 参考日期:2012-07-07
- Basic Quadcopter Tutorial Chapter 1
   http://youtu.be/7DHoLYf5pMA, 参考日期: 2012-07-06
- Basic Quadcopter Tutorial Chapter 2 Frame Construction
   http://youtu.be/3xZyJGYmRxw, 参考日期: 2012-07-06

參考資料(5)

- Basic Quadcopter Tutorial Chapter 3 Power System
   http://youtu.be/5Qf72c4i0WM, 参考日期: 2012-07-06
- Basic Quadcopter Tutorial Chapter 4 Power System 2
   http://youtu.be/DZGw1ibYFR4, 参考日期: 2012-07-06
- Basic Quadcopter Tutorial Chapter 5 Soldering Tips
   http://youtu.be/0aLX81YYQ60, 参考日期: 2012-07-06
- Arduino Electronic Speed Controller (ESC) Alpha 370 Brushless DC Motor
  - o http://youtu.be/s2Tzg0R28L0, 參考日期: 2012-07-06

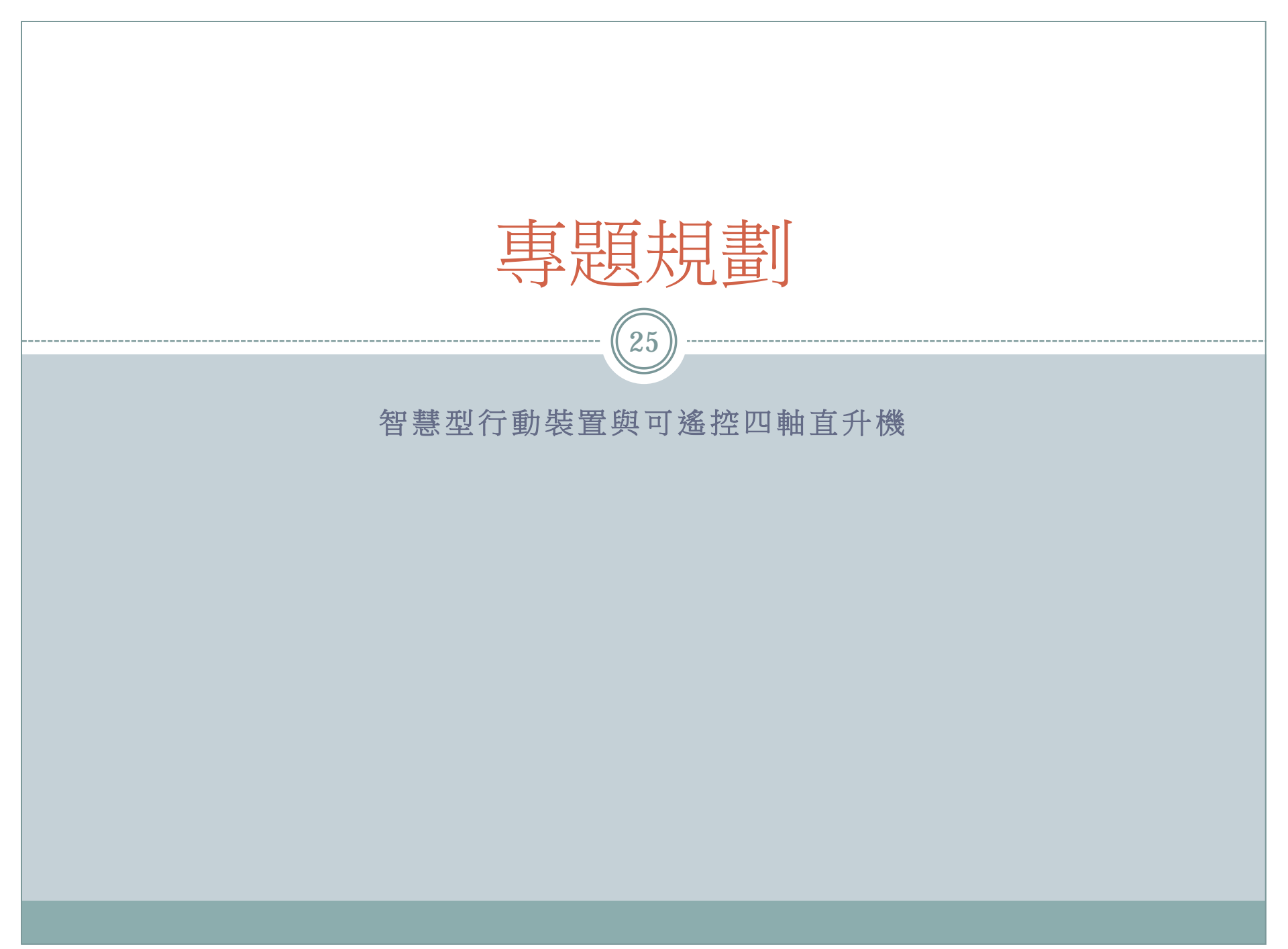

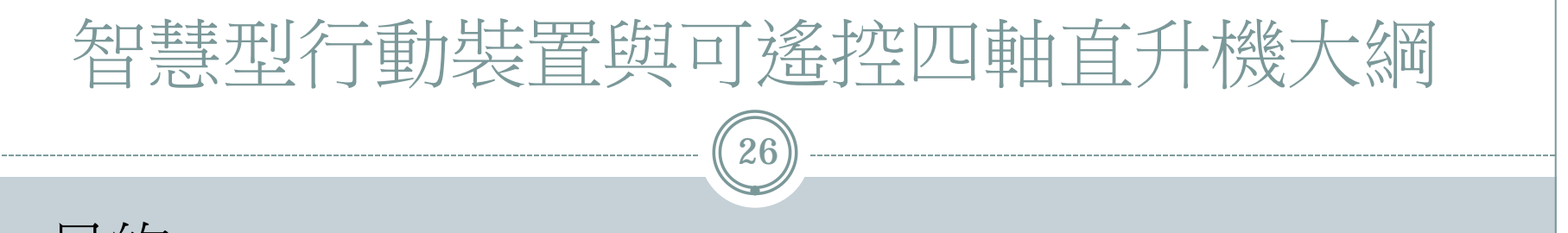

- 目的
- 原理與技術
- 設備需求與開發環境
- 預期成果
- 參考資料

 現今的廣告方式,大多只能在定點進行廣告,要是廣告的方式 改變,不再是以單調的一張海報貼在固定的地方,而是能夠更 引人注目的方式,一定可以達到更有效的宣傳目的。

当的

(27)

- 本章節規劃了一項專題,一種可以不拘泥於固定的場所進行廣告宣傳的創意方式,使用智慧型行動裝置搭配以Arduino微電腦控制晶片組為核心的可遙控式四軸直升機形成物聯網互相傳遞資料。
- 利用智慧型行動裝置內建的感測器進行體感控制四軸直升機, 再利用Arduino微電腦控制晶片組控制四軸直升機,讓其保持平衡的飛行,並且能夠由Arduino微電腦控制晶片組進行自動巡航。
- 賣場只要在直升機體上掛上廣告布條,必定成為賣場的亮眼活動廣告。

原理技術(1)

28)

- 本專題使用的硬體設備為智慧型行動裝置以及一架以 Arduino微電腦控制晶片組為核心的可遙控式四軸直升 機。
- 過程是以智慧型行動裝置的加速度感測器控制四軸直 升機的移動方向。
- 四軸直升機能夠依據體感控制的方向及強度調整飛行的方向以及速度。

 智慧型行動裝置將透過無線傳輸的方式與Arduino微電 腦控制晶片組進行資訊溝通,而無線溝通的方法可以 是藍芽、Wi-Fi或者是ZigBee。

### 設備需求與開發環境

- 軟體:
  - O Java JDK ∘
  - Android SDK tools •
  - Eclipse •
  - Microsoft Visual Studio(Express版) 。
  - Arduino IDE •
- 硬體:
  - 智慧型行動裝置(Android或iOS行動裝置)。
  - 個人電腦 •
  - 液晶顯示螢幕。
  - 伺服器。
  - Arduino UNO \* 1 •
  - 1000KV 馬達\*4。
  - Hobby Skywalker 40A 電子轉速控制器\*4。
  - o 2200mAh 電池 \* 1。
  - Multicopter SK450 機身架構 \* 1。